## Area di un triangolo

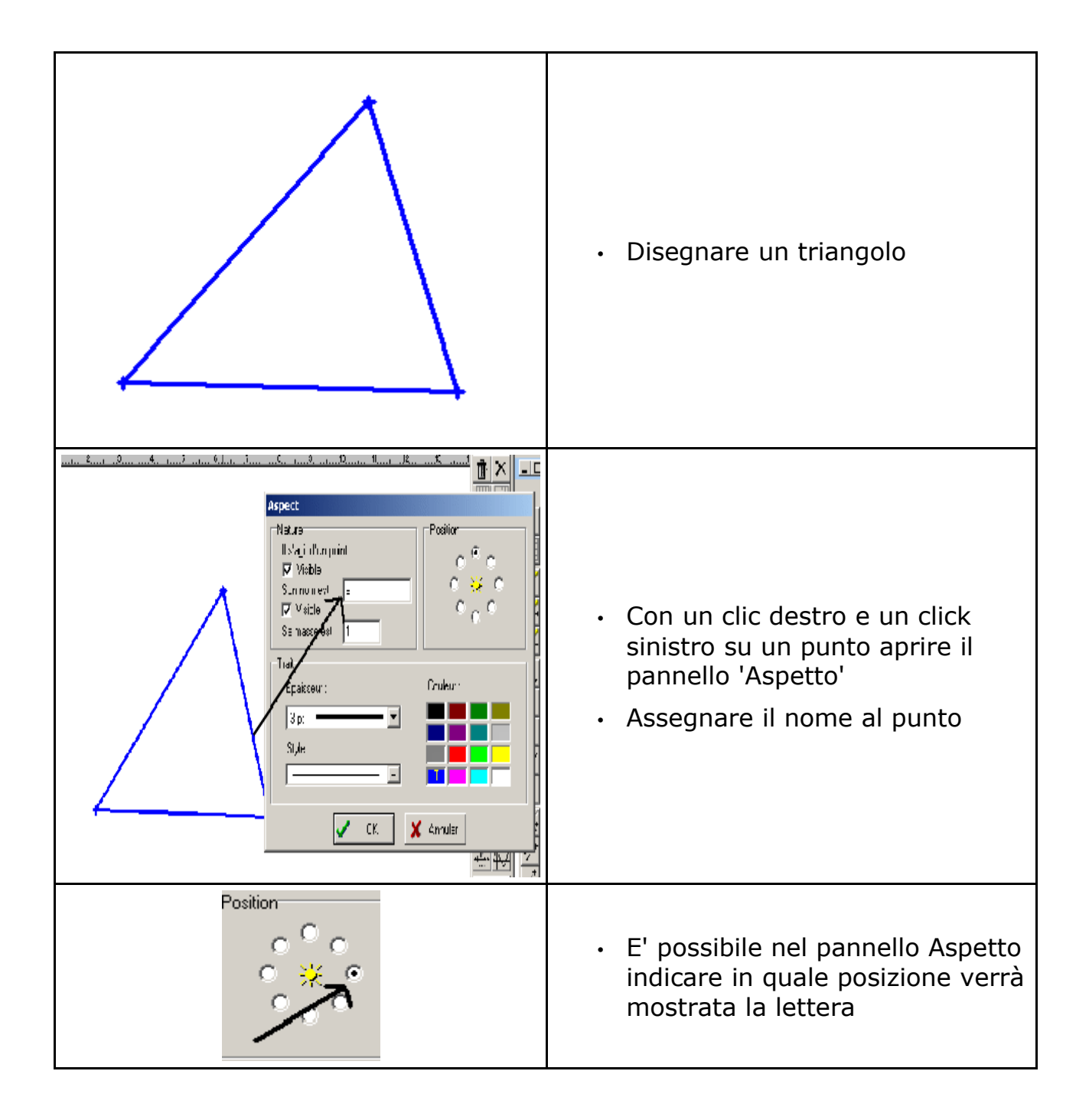

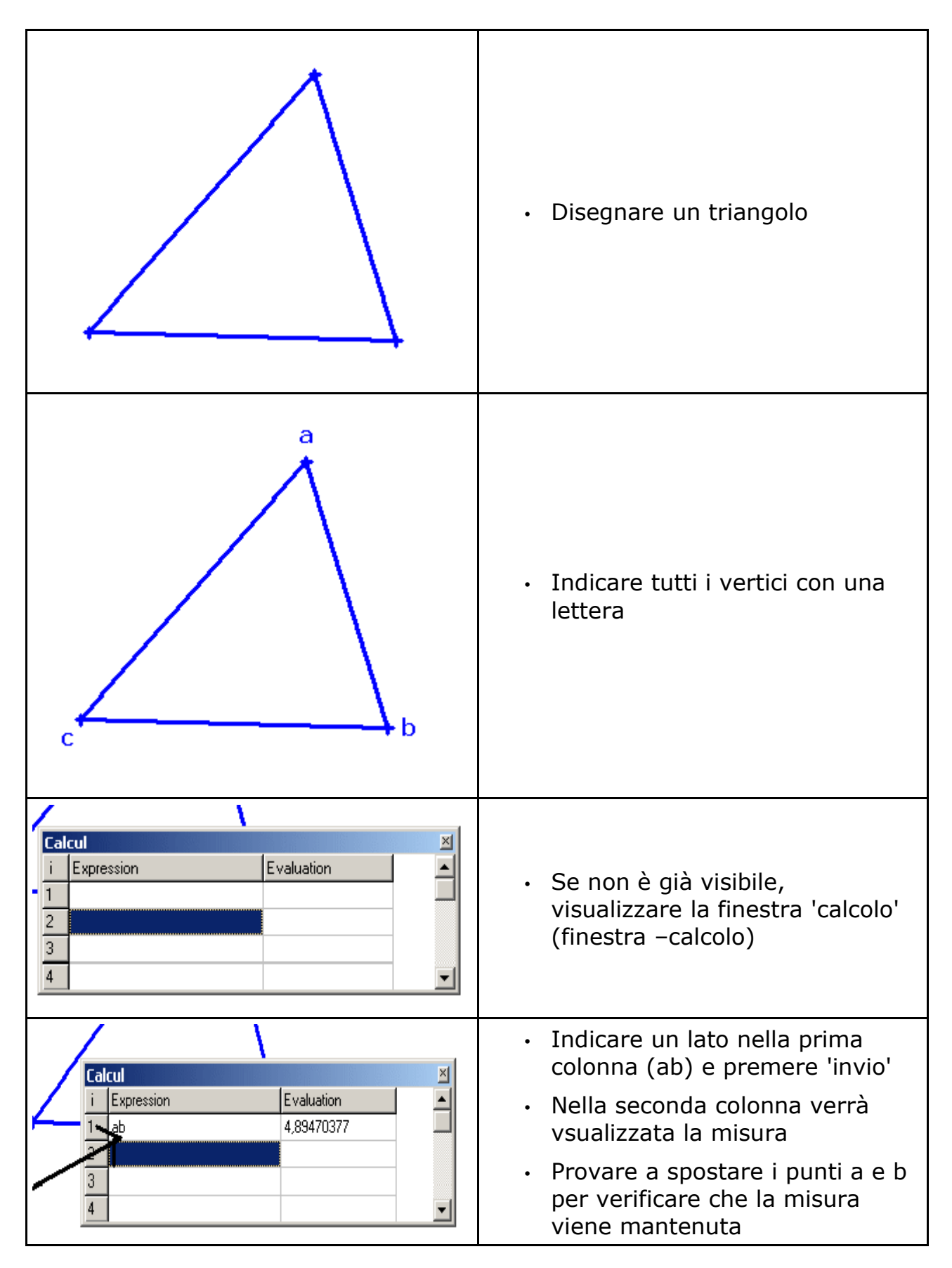

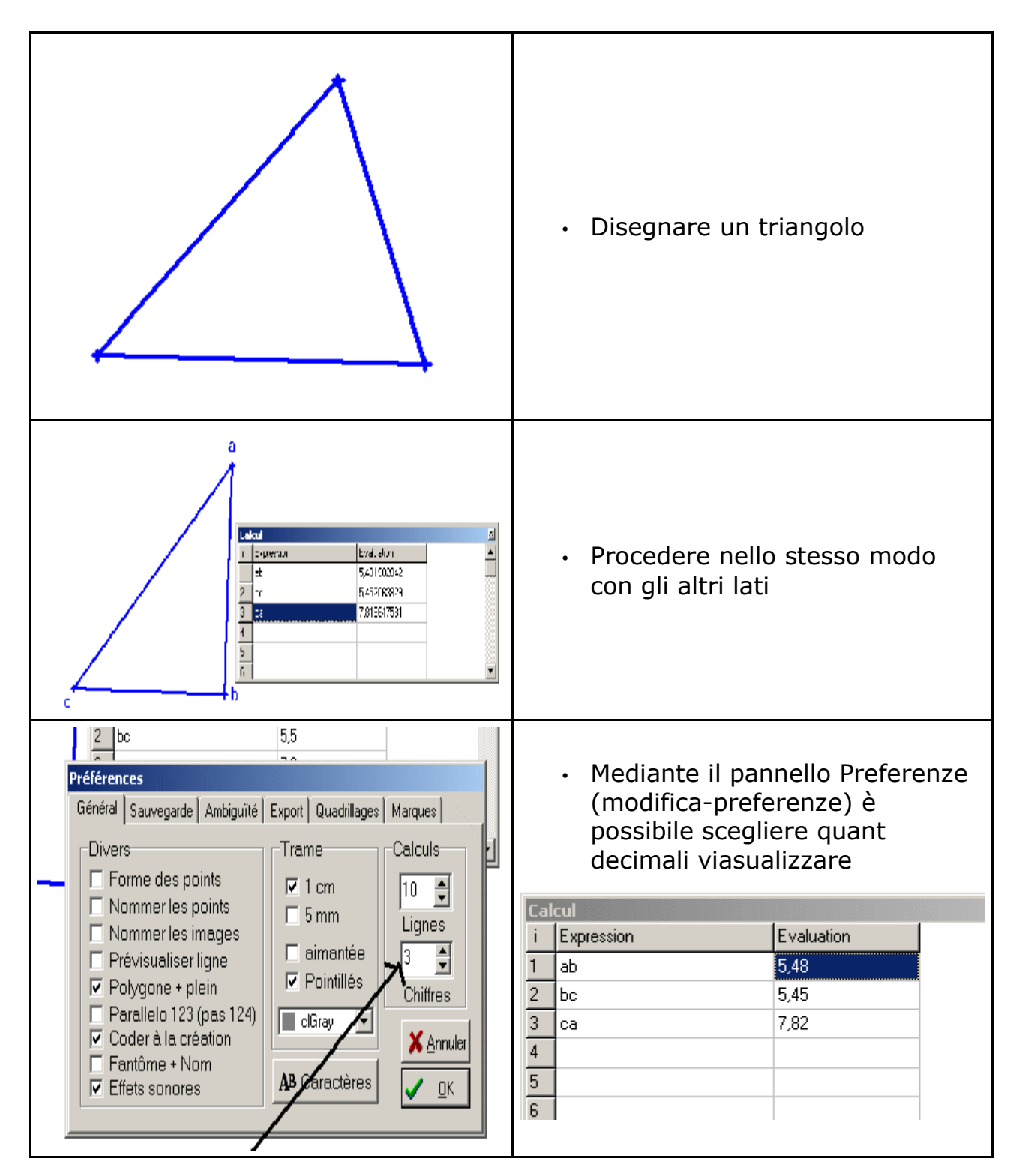

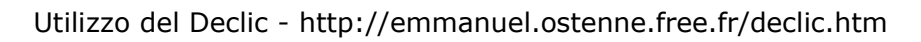

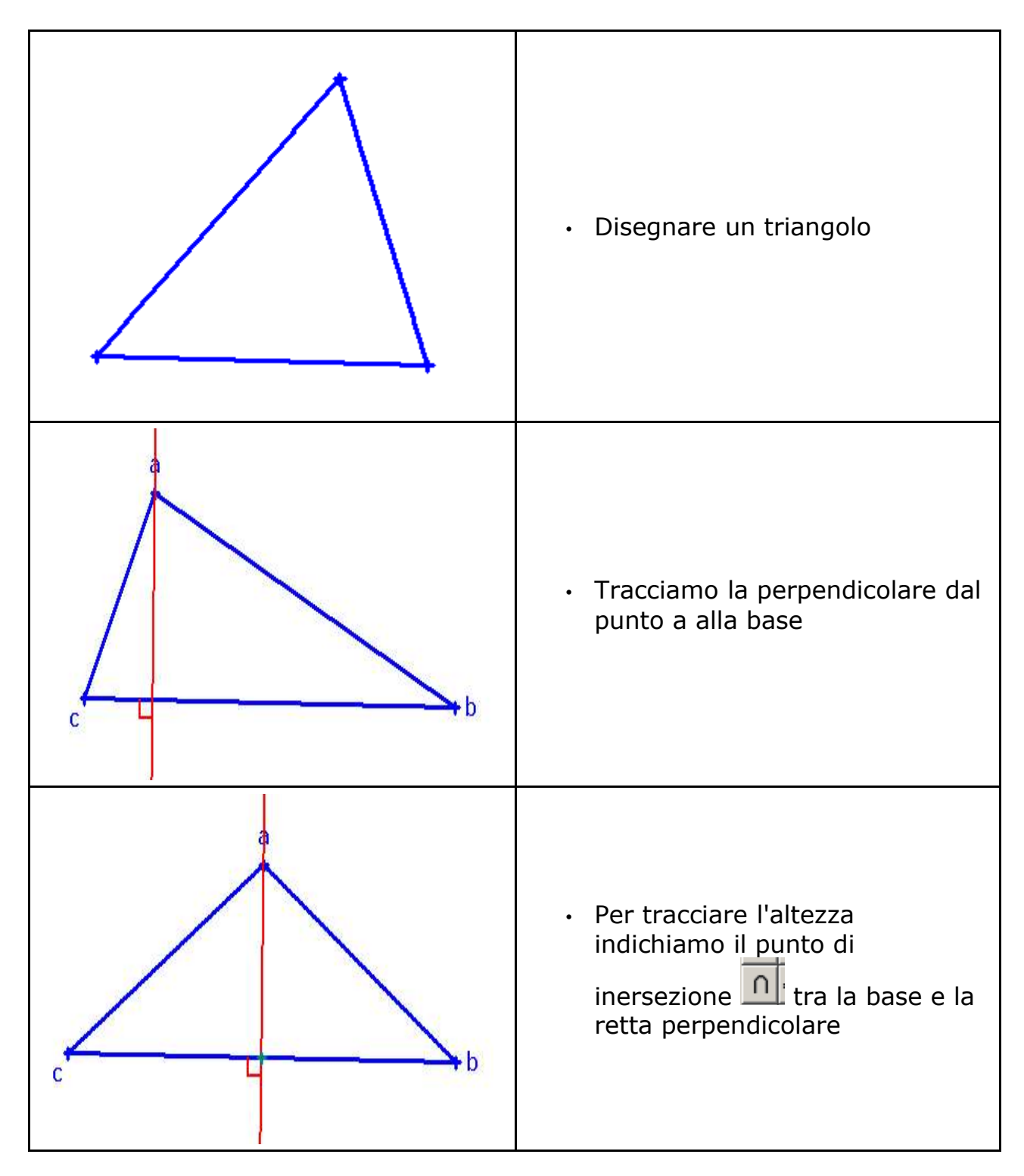

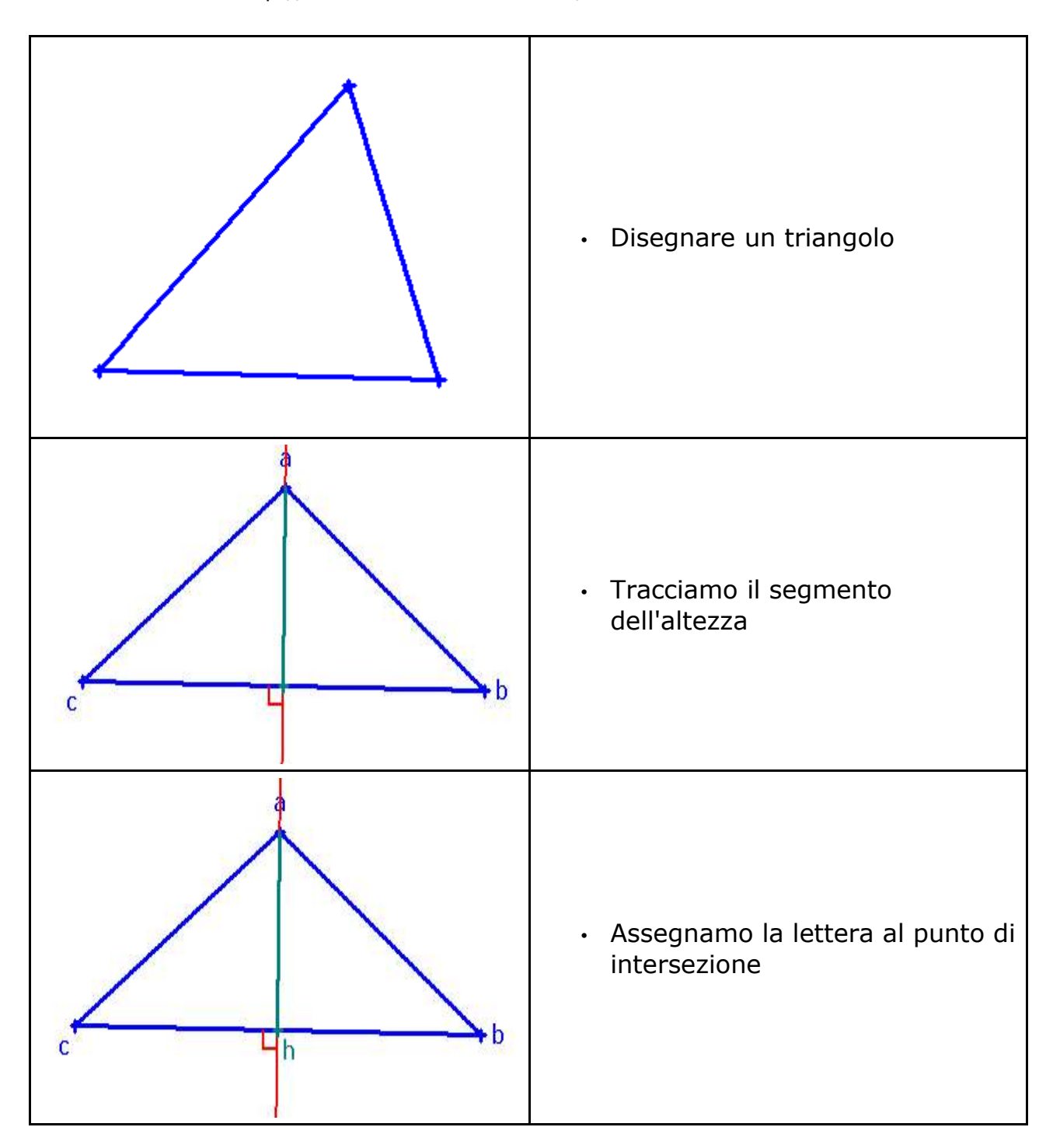

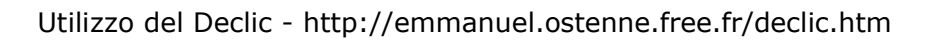

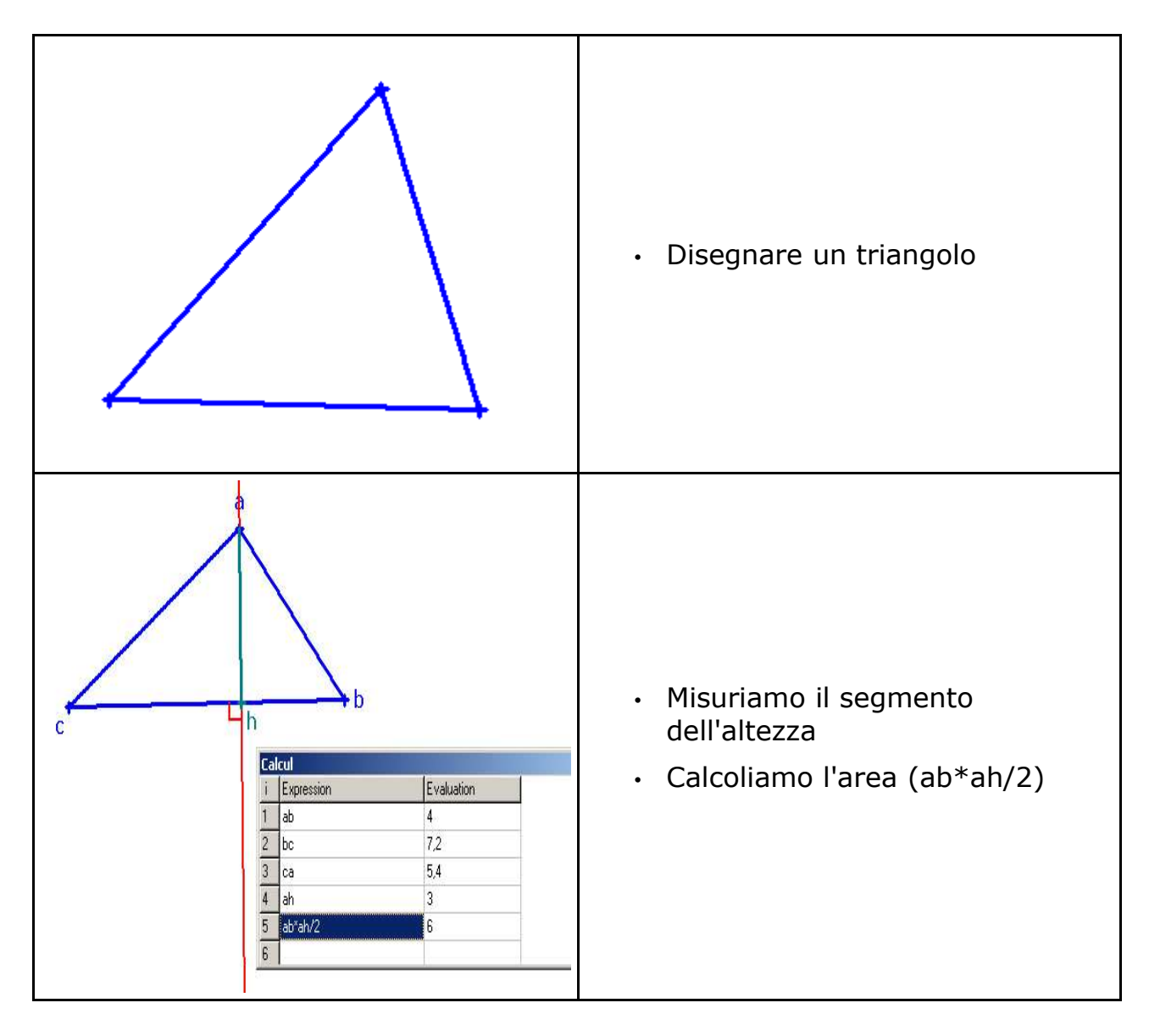